# **Cleveland Clinic**

## MyImages<sup>™</sup> Request

### **MyImages Quick Start Guide**

#### 8/1/2010

#### http://www.clevelandclinic.org/myimages/maincampus

The **MyImages** application is an online form used to request a copy of your imaging studies done throughout the Cleveland Clinic Health System.

To use the online request form you must be either the patient or the patient guardian and have had your images taken at a Cleveland Clinic location in Ohio and you must be either sending the images to the patient's address or picking the images up at the Cleveland Clinic in Cleveland, Ohio.

#### I. Patient Validation:

To use the online request form you must fill in the patient First Name, Last Name, Birth Date, Gender, CCF#, and the Location of the visit (Ohio or Florida). This information must match exactly with Cleveland Clinic information to process the request online. Users unable to submit an online request are directed to a page with instructions on submitting a request via Fax.

You must also agree that you are either the patient or the legal guardian of the patient (this is also verified manually by the Image Library in cases where the requestor is not the same as the patient, or in a case where the patient address is not the same as what EPIC has on file for the patient).

| All fields marked with * are required  — Patient Validation ———————————————————————————————————— |                                                                                        |
|--------------------------------------------------------------------------------------------------|----------------------------------------------------------------------------------------|
| First Name:                                                                                      | * Patient Validation                                                                   |
| Last Name:                                                                                       | * Please enter all of the patient                                                      |
| Date of Birth: mm/dd/yyyy                                                                        | <ul> <li>information exactly as it appears<br/>within the Cleveland Clinc's</li> </ul> |
| Gender: 💿 Male C Female *                                                                        | systems.                                                                               |
| CCF#:                                                                                            | *                                                                                      |
| How to find CCF#?<br>Location of Visit:                                                          |                                                                                        |
| By clicking here, I agree that I am the patient or legal guardiar                                | and have rights to this information $\square$                                          |
|                                                                                                  | Reset Continue >>                                                                      |
| Click on the <b>CONTINUF</b> button to Continue                                                  | to the Image Request Form.                                                             |

Features:

**Request Form**—online request form on the Internet used for patients to request a copy (cd) of their imaging studies done throughout the Cleveland Clinic Health System.

Patient Validation—key patient information is used to validate a request is for a Cleveland Clinic patient before accessing the online request form.

Secure Transmission—a one way, secure transmission is used to send the data to the database. No database records are exposed to the Internet.

Patient Email Notifica-

tions—emails are automatically sent to confirm a request has been submitted and again when a request has been processed containing pickup or delivery information.

Image Library Notification— Image Library employees are notified via email when requests have been submitted.

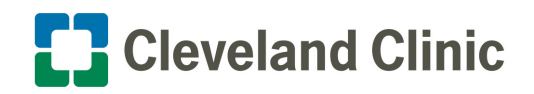

## MyImages™ Request

#### 2. Request Form

After passing patient validation, the user continues to the Online Medical Image Release form. Patient, Recipient, and Image information is entered:

| Cleveland Clinic                                | Mylmages™<br>Release Form                    |                         | Phone: 216.444.6651                                     |                               |
|-------------------------------------------------|----------------------------------------------|-------------------------|---------------------------------------------------------|-------------------------------|
| 9500 Euclid Avenue, HB-6<br>Cleveland, OH 44195 |                                              |                         | Toll Free: 800.223.2273 ext. 46651<br>Fax: 216.445.7598 |                               |
| مالا فراما ومعادما ورزائه لا مرو ومروان         |                                              |                         |                                                         | Fill in the remainder of the  |
| — Patient Information ———                       |                                              |                         | _                                                       | Fill in the remainder of the  |
| First Name: Sally                               | * Patient Inform                             | ation                   |                                                         | patient information including |
| Last Name: Mycharttest                          | *                                            |                         |                                                         | the last 4 digits of your so- |
| Date of Birth: 12/12/1964                       | Please complete the     patient information, | rest of the<br>required |                                                         | cial security number, ad-     |
| Gender: 👩 Male @                                | Female * fields are marked with asterisk.    | ith an                  |                                                         | dress and phone number        |
| CCF#:                                           | *                                            |                         | 1                                                       | Dequired fields are marked    |
| Last Four SSN#:                                 |                                              |                         |                                                         | Required fields are marked    |
| Address 1: 9500 Euclid                          | Ave *                                        |                         |                                                         | with an "*"                   |
| Address 2:                                      |                                              |                         |                                                         |                               |
| City: Cleveland, Ol                             | H *                                          |                         |                                                         |                               |
| State/Province: OHIO                            | *                                            |                         |                                                         |                               |
| Zip/Postal Code: 44195                          | *                                            |                         |                                                         |                               |
| Country: United State                           | es 💌 *                                       |                         |                                                         |                               |
| Telephone#: (xxx)xxx-xxxx                       | *                                            |                         |                                                         |                               |
| Fax#: (1000)000-3000                            | ĸ                                            |                         |                                                         |                               |
| — Pecinient Informati                           | op                                           |                         |                                                         |                               |
|                                                 |                                              |                         |                                                         |                               |
|                                                 | Copy patient information                     |                         | Recipient Information                                   | Fill in the recipient infor-  |
| First Name:                                     | Sally                                        | *                       |                                                         | mation including First        |
| Last Name:                                      | MyChartTest                                  | *                       | the recipient of the images,                            | Name, Last Name, Ad-          |
| Address 1:                                      | 1234 My Street                               | *                       | required fields are marked with                         | dress, and the recipient's    |
| Address 2:                                      |                                              |                         | address to recieve form status                          | email address (Email ad-      |
| 04                                              |                                              |                         | updates via email.                                      | dress is only used for        |
| City:                                           | Cleveland, OH                                | *                       |                                                         | automated email notifica-     |
| State/Province:                                 | OHIO                                         | *                       |                                                         | tions) Poquired fields        |
| Zip/Postal Code:                                | 44195                                        | *                       |                                                         | are marked with an "*"        |
| Country:                                        | United States                                | *                       |                                                         |                               |
| Email:                                          |                                              |                         |                                                         |                               |
|                                                 | -<br>Enter an email address to recieve statu | IS                      |                                                         |                               |
| Δ.                                              | updates via email                            |                         |                                                         |                               |
| Turce and Turfermentin                          | -                                            |                         |                                                         |                               |
|                                                 |                                              |                         |                                                         |                               |
| Date of Exam                                    | : [1/1/2010                                  | *                       |                                                         |                               |
| Reason for Disclosure                           | Visiting Specialist                          | <b></b>                 |                                                         | Fill in the information for   |
|                                                 |                                              |                         |                                                         | the image copy you are        |
|                                                 |                                              | *                       |                                                         | requesting. Add any addi-     |
| Delivery Type                                   | : • • • • • • • • • • • • • • • • • • •      | ΔP)                     |                                                         | tional information you        |
|                                                 |                                              |                         |                                                         | think might be beinful for    |
| Image Type<br>(colort ope                       | Radilogy Images (CD)                         | □ Ra                    | adilogy Reports                                         |                               |
| (select one)                                    | 🖊 🗀 Mammography Images                       | Ш Ma                    | ammography Reports                                      | locating your images.         |
| Additional Information                          | :                                            | *                       |                                                         |                               |
|                                                 |                                              |                         |                                                         |                               |
|                                                 |                                              |                         |                                                         |                               |
|                                                 |                                              | <b>_</b>                |                                                         | Page 2                        |
|                                                 | I                                            |                         |                                                         |                               |

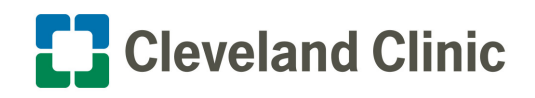

### MyImages<sup>™</sup> Request

#### 3. Sign and Submit

|   | Verification Code                                                                                                    |  |
|---|----------------------------------------------------------------------------------------------------|--|
| * | Take a look at the code in the<br>image, then enter the<br>characters you see in the text<br>box. If you can't read the code,<br>select Generate New Image or<br>Get Audio Code to hear the<br>code. |  |
| * | Signature                                                                                                    |  |
| * | By typing in your full name and                                                                                                    |  |
|   | today's date you agree that this<br>acts as your legal signature.                                                                                                    |  |
|   | *                                                                                                    |  |

The last step for the requestor is to sign and submit the request form. A captcha field (scrambled letters) is used to screen out unwanted internet submissions. An audio version of the scrambled letters is available by clicking the Get Audio Code link. Click on SUBMIT to submit the form. To reset all of the fields back to blank, click the RESET button.

#### 4. Confirmation and Request ID#

#### Your request form was successfully submitted,

Your form number is # 1065. Please save this number for future reference.

The turn around time for your request will take 24 to 72 hours. If you have questions please contact us by phone at 216.444.6651, or toll free 1.800.CCF.CARE (1.800.223.2273) ext. 46651. Our hours of operation are 7:00am to 5:00pm EST; our voice mail will be on after hours.

- Back to the Cleveland Clinc home page: (<u>http://my.clevelandclinic.org</u>)
- Back to the Imaging Institute page: (<u>http://my.clevelandclinic.org/radiology</u>)
- Back to the Online Image Copy Request form: (Online Image Copy Request)

Thank you, The Cleveland Clinic Imaging Library 9500 Euclid Avenue, HB-6 Cleveland, OH 44195 216.444.6651 1.800.CCF.CARE (1.800.223.2273) ext: 46651 Once a request is submitted, the user receives a Confirmation page, displaying the request number for reference.

For questions, please contact the Image Library at 216-444-6651, or Toll Free 1-800-223-2273 ext. 46651.

#### 5. Automated Emails

- 1. If you have filled in the recipient email address, you will received a confirmation email with a request ID#.
- When a request is submitted, the Image Library receives an email that they have a request waiting to be processed.
- 3. When a request is marked complete, you will also receive an email with pickup or delivery instructions. If you have not filled in your email address and your images are to be picked up, you will receive a phone call from the Image Library when your images are ready.